## Инструктаж участия в школьном этапе Олимпиады в дистанционном формате

1. В день проведения Олимпиады до 12.00 ч. участник получает ссылку на платформу и ключи доступа к Олимпиаде по предмету.

Переходим на портал <u>https://do.nimc-ufa.ru</u>.

2. В правом верхнем меню выбираем вход.

| 😵 🐔 Myanyinakwa fapi x 😨                                                                                                    | × • _ • • C                                  |
|----------------------------------------------------------------------------------------------------|----------------------------------------------|
| 🗘 🗧 Я С 🔒 do.nimc-ufa.ru. Муниципальное бюджетное образовательное учреждение дополнительного образования «Научно-информационно-методический центр» горо          | дск 💱   <u>* Нет отзывов</u>   🛛   🚺 🗛 🔞 🧠 🚽 |
|                                                                                                    | Вы не вошли в систему (Вход)                 |
| <ul> <li>Муниципальное бюджетное образовательное учреждение дополнительного обра<br/>информационно-методический центр» городского округа город Уфа РБ</li> </ul> | азования «Научно-                            |
| Доступные курсы                                                                                                    |                                              |
| • Профориентационная деятельность в условиях дополнительного образования                                                                                         |                                              |
| Организация инклюзивного образования обучающихся с ограниченными возможностями здоровья в общеобраз<br>федеральных государственных образовательных стандартов    | ювательных учреждениях в рамках              |
| Организация проектной деятельности на уроках иностранных языков в рамках реализации федеральных госуд-<br>стандартов среднего общего образования                 | арственных образовательных                   |
| • Организация раннего языкового развития детей дошкольного возраста с учетом полилингвальной среды в ДОО                                                         | в условиях реализации ФГОС                   |
| • Организация образовательного процесса в соответствии с требованиями ФГОС СОО                                                                                   |                                              |
| Курс по организации образовательного процесса в соответствии с требованиям                                                                                       | и ФГОС СОО                                   |
| Всероссийская олимпиада школьников по экологии                                                                                                    |                                              |
| Школьный этап всероссийской опимпиады школьников по экополии                                                                                                    |                                              |
|                                                                                                    |                                              |
|                                                                                                    |                                              |
|                                                                                                    |                                              |
| Вы не вошли в окстему (Влад)                                                                                                    |                                              |
|                                                                                                    |                                              |

## 3. Заполняем логин и пароль. Нажимаем «Вход».

| ۹        | 👖 Мумирипальное бодо 🗴 🕀                                                                                                    |   |               | ជា | ₽ -        | đ | ×  |
|----------|----------------------------------------------------------------------------------------------------|---|---------------|----|------------|---|----|
| ۵.       |                                                                                                    | 8 | ★ Нет отзывов | 0  | <b>ሩ</b> ଜ | • | 40 |
| •        |                                                                                                    |   |               |    |            |   |    |
| 17<br>10 |                                                                                                    |   |               |    |            |   |    |
| •        | Муниципальное бюджетное образовательное учреждение<br>дополнительного образования «Научно-информационно-<br>методический центр» городского округа город Уфа РБ                                                                                                    |   |               |    |            |   |    |
|          | test       3adoutrat norme stat tapons ?         3adoutrat norme stat tapons ?       B Bautus dopysep gotoxet durs papeuen norme stat tapons ?         3adoutrat norme stat tapons ?       B Bautus dopysep gotoxet durs papeuen norme stat tapons ?         3adoutrat norme stat tapons ?       B Bautus dopysep gotoxet durs papeuen norme stat tapons ?         B Bautus dopysep gotoxet durs papeuen norme stat tapons ?       B Bautus dopysep gotoxet durs papeuen norme stat tapons ?         B Bautus dopysep gotoxet durs papeuen norme stat tapons ?       B Bautus dopysep gotoxet durs papeuen norme stat tapons ?         B Bautus dopysep gotoxet durs papeuen norme stat tapons ?       B Bautus dopysep gotoxet durs papeuen norme stat tapons ?         B Bautus dopysep gotoxet durs papeuen norme stat tapons ?       B Bautus dopysep gotoxet durs papeuen norme stat tapons ?         B Bautus dopysep gotoxet durs papeuen norme stat tapons ?       B Bautus dopysep gotoxet durs papeuen norme stat tapons ?         B Bautus dopysep gotoxet durs tapons ?       B Bautus dopysep gotoxet durs tapons ?         B Bautus dopysep gotoxet durs tapons ?       B Bautus dopysep gotoxet durs tapons ?         B Bautus dopysep gotoxet durs tapons ?       B Bautus dopysep gotoxet durs tapons ?         B Bautus dopysep gotoxet durs tapons ?       B Bautus dopysep gotoxet durs tapons ?         B Bautus dopysep gotoxet durs tapons ?       B Bautus dopysep gotoxet durs tapons ?         B Bautus dopysep gotoxet durs tapons ?       B Baut |   |               |    |            |   |    |
|          | Вы в первый раз на нашем сайте?<br>Для полноценного доступа к этому сайту Вам необходимо снанала создать учетную запись.<br>Создать учетную запись                                                                                                    |   |               |    |            |   |    |
| +        | Вы не вошля в систему<br>В незало                                                                                                    |   |               |    |            |   |    |

4. После авторизации выбираем нужный предмет, класс. Нажимаем на него.

| ۹               | Муниципально             | е бюдж × 🛨   |                                                                                                    | ធ         | ₽ _       | e x              |
|-----------------|--------------------------|--------------|----------------------------------------------------------------------------------------------------|-----------|-----------|------------------|
| 4 <b>.</b><br>© | ∈ я с                    | оу до "нимц" | <ul> <li>муницикальное видженное ооразовансьное учреждение дополнительного ооразования «таучно-информационно-методический центр» тородского ок</li></ul>                         | A 🗩       | тест тест | ₩ 3 <sub>2</sub> |
| ☆ @ ©           | В начало<br>Личный кабин | нет          | Муниципальное бюджетное образовательное учреждение дополнительного об<br>«Научно-информационно-методический центр» городского округа город Уфа Р                                 | разо<br>Б | зания     | 1                |
|                 | Календарь<br>Личные файл | ы            | Доступные курсы                                                                                                    |           |           |                  |
|                 | Мои курсы<br>Школьный :  | этап         | • Профориентационная деятельность в условиях дополнительного образования                                                                                                    |           |           |                  |
|                 |                          |              | Организация инклюзивного образования обучающихся с ограниченными возможностями здоровья в общеобр<br>учреждениях в рамках федеральных государственных образовательных стандартов | азоват    | ельных    |                  |
|                 |                          |              | Организация проектной деятельности на уроках иностранных языков в рамках реализации федеральных госу<br>образовательных стандартов среднего общего образования                   | /дарсті   | зенных    |                  |
|                 |                          |              | Организация раннего языкового развития детей дошкольного возраста с учетом полилингвальной среды в ДС реализации ФГОС                                                            | Овус      | повиях    |                  |
|                 |                          |              | Организация образовательного процесса в соответствии с требованиями ФГОС СОО<br>Курс по организации образовательного процесса в соответствии с требованиями ФГОС СОО             |           |           |                  |
|                 |                          |              | С Всероссийская олимпиада школьников<br>Школьный этап всеросонёской опимпиады школьников                                                                                         |           |           |                  |
|                 |                          |              |                                                                                                    |           |           |                  |
|                 |                          |              |                                                                                                    |           |           |                  |

5. Откроется форма, где нужно выбрать задание в соответствии с классом обучения.

| 🧐 🍈 Курс: Всероссийская ог 🗙 🕂 |                                                                                                    | ଯ = _ ଟ ×                        |
|--------------------------------|----------------------------------------------------------------------------------------------------|----------------------------------|
| 🗛 ← Я с̀ 🔒 do.nimc-ufa.ru      | Курс: Всероссийская олимпиада школьников                                                                                                    | 💱 i 🗶 Het ofsakkok i 🛛 i 🚺 👍 🖓 🦂 |
| . В мбоу до "нимц"             | РУССКИЙ (RU) +                                                                                                    | 🌲 🇭 тест тест 🔘 🗸                |
| ☆                              | осероссийская олимпиада школьников                                                                                                    |                                  |
| Школьный этап                  | В начало / Мои курсы / Школьный этап                                                                                                    |                                  |
| Участники                      |                                                                                                    |                                  |
| Значки                         |                                                                                                    | Ваши достижения 👩                |
| Компетенции                    | Соъявления                                                                                                    |                                  |
| Оценки                         |                                                                                                    |                                  |
| 🖿 Общее                        | Экология                                                                                                    |                                  |
| Экология                       | <ul> <li>Задание 5-6 класс</li> </ul>                                                                                                    |                                  |
| Ссновы безопасности            | <ul> <li>Задания 7-8 класс</li> </ul>                                                                                                    |                                  |
| жизнедеятельности              | Ориннико Недоступно, пока не выполнено: Вы принадлежите к группе 7-8                                                                                                    |                                  |
| история                        | Sagaring 9 knacc           Operating 9 knacc         Provide the substrate in the substrate in t |                                  |
| Экономика                      | <ul> <li>Задание 10-11 класс</li> </ul>                                                                                                    |                                  |
| В начало                       | Ореанности Недоступно, пока не выполнено: Вы принадлежите к группе 10-11                                                                                                    |                                  |
| Личный кабинет                 | Основы безопасности жизнедеятельности                                                                                                    |                                  |
| Календарь                      |                                                                                                    |                                  |
| Личные файлы                   | История                                                                                                    |                                  |
| Мои курсы                      |                                                                                                    |                                  |
| Школьный этап                  | Экономика                                                                                                    |                                  |
|                                |                                                                                                    |                                  |
| +                              | Вы зашли под именем тест тест (Выход)                                                                                                    |                                  |
|                                | В канало                                                                                                    |                                  |
|                                |                                                                                                    |                                  |

6. В открывшемся меню нажимаем на файл «Задание». Скачиваем и выполняем на чистом листе бумаги или в электронном документе Word. Если задание выполнено на бумаге, необходимо отсканировать или сфотографировать. Если сделано несколько сканов или фотографий, то они должны быть вложены в архив \*.rar или \*.zip.

| ۹      | <b>fn</b> Задани | ie × 🕀                 |                                                               |                                     |          |               | ជ | 2        | _ 6  | 9 X  |
|--------|------------------|------------------------|---------------------------------------------------------------|-------------------------------------|----------|---------------|---|----------|------|------|
| Δ,     | ÷ Я              | 🖒 🔒 do.nimc-ufa.ru     |                                                               | Задание                             | <b>%</b> | * Нет отзывов | 0 | 4        | (ð 9 | 5 ×0 |
| ٩      | ≡                | МБОУ ДО "НИМЦ"         | РУССКИЙ (RU) +                                                |                                     |          |               | ۶ | тест тес | ı ח  | )• î |
| ය<br>බ | Эколо            | лия                    | Всероссийская опимпиала                                       |                                     |          |               |   |          |      |      |
| 6      | Участ            | ники                   |                                                               |                                     |          |               |   |          |      |      |
| Ŭ      | Значю            | и                      | о панало 7 ноя курса 7 окалония 7 окалония о о классов 7 окда | rm.                                 |          |               |   |          |      |      |
|        | Компе            | атенции                | 0                                                             |                                     |          |               |   |          |      |      |
|        | Оценк            | си                     | Задание                                                       |                                     |          |               |   |          |      |      |
|        |                  | Общее                  | L 🔚 5-6 классы.pdf                                            |                                     |          |               |   |          |      |      |
|        |                  | Экология 5-6 классов   | Состояние ответа                                              |                                     |          |               |   |          |      |      |
|        |                  | Экология 7-8 классов   | Это назначение будет приниматься с Wednesday, 23 September 2  | 2020, 15:00                         |          |               |   |          |      |      |
|        |                  | Экология 9 класса      | Состояние ответа на задание                                   | Ни одной попытки                    |          |               |   |          |      |      |
|        |                  | Экология 10-11 классов | Состояние оценивания                                          | Не оценено                          |          |               |   |          |      |      |
|        | В нача           | ало                    | Последний срок сдачи                                          | Wednesday, 23 September 2020, 16:30 |          |               |   |          |      |      |
|        | Личны            | ий кабинет             | Оставшееся время                                              | 1 день 6 час.                       |          |               |   |          |      |      |
|        | Калең            | дарь                   | Последнее изменение                                           | •                                   |          |               |   |          |      |      |
|        | Личны            | е файлы                | Комментарии к ответу                                          | Комментарии (0)                     |          |               |   |          |      |      |
|        | Мои к            | урсы                   |                                                               |                                     |          |               |   |          |      |      |
|        | Эко              | погия                  |                                                               |                                     |          |               |   |          |      |      |
|        |                  |                        |                                                               |                                     |          |               |   |          |      |      |
|        |                  |                        |                                                               |                                     |          |               |   |          |      |      |
|        |                  |                        |                                                               |                                     |          |               |   |          |      | _    |
|        |                  |                        | Вы зашли под именем тест тест (Вых)<br>Экология               |                                     |          |               |   |          |      |      |

## 7. Прикрепляем работу.

| П Задание × +      |                       | •                                                             |                                            |                               |                  | ہ _ = ۵   |    |  |  |  |  |
|--------------------|-----------------------|---------------------------------------------------------------|--------------------------------------------|-------------------------------|------------------|-----------|----|--|--|--|--|
| <mark>у</mark> ← Я | 🖒 🔒 do.nimc-ufa.ru    |                                                               | Задание                                    | 🎭 📩 <u>* Нет отзывов</u>      | • • <b>0</b> - 6 | 1 12 🖷    | J. |  |  |  |  |
|                    | МБОУ ДО "НИМЦ"        | РУССКИЙ (RU) -                                                |                                            |                               | 🜲 🗭 тес          | т тест 🔘  | •  |  |  |  |  |
| 2                  |                       | всероссийская олимпиада                                       | а школьников по экологии                   |                               |                  |           |    |  |  |  |  |
| Экологи            | 51                    | В начало / Мои курсы / Экология / Экология 5-6 классов / Зад  | 23/94/0                                    |                               |                  |           |    |  |  |  |  |
| Участни            | 1031                  |                                                               |                                            |                               |                  |           |    |  |  |  |  |
| Значки             |                       | Задание                                                       |                                            |                               |                  |           |    |  |  |  |  |
| Компете            | энции                 | Les 5-6 knaccu pdf                                            |                                            |                               |                  |           |    |  |  |  |  |
| Оценки             |                       | Состояние ответа                                              |                                            |                               |                  |           |    |  |  |  |  |
|                    | бщее                  |                                                               |                                            |                               |                  |           |    |  |  |  |  |
| <b>a</b> 3         | кология 5-6 классов   | Состояние ответа на задание                                   | Ни одной попытки                           |                               |                  |           |    |  |  |  |  |
| <b>b</b> 9         | кология 7-8 классов   | Состояние оценивания                                          | Не оценено                                 |                               |                  |           |    |  |  |  |  |
| <b>b</b> 3         | кология 9 класса      | Последний срок сдачи                                          | Wednesday, 23 September 2020, 16:30        |                               |                  |           |    |  |  |  |  |
| <b>b</b> 3         | кология 10-11 классов | Оставшееся время                                              | 1 день 1 ч.                                |                               |                  |           |    |  |  |  |  |
| В начал            | 10                    | Последнее изменение                                           |                                            |                               |                  |           |    |  |  |  |  |
| Личный             | кабинет               | Комментарии к ответу                                          | 🕒 Комментарии (0)                          |                               |                  |           |    |  |  |  |  |
| Календа            | арь                   |                                                               |                                            |                               |                  |           |    |  |  |  |  |
| Личные             | файлы                 |                                                               | Прикрепить документы для аттестации        |                               |                  |           |    |  |  |  |  |
| Мои кур            |                       |                                                               | Внесение изменений в представленную работу |                               |                  |           |    |  |  |  |  |
| Orono              | 1040                  |                                                               |                                            |                               |                  |           |    |  |  |  |  |
|                    | ana                   |                                                               |                                            |                               |                  |           |    |  |  |  |  |
|                    |                       |                                                               |                                            |                               |                  |           |    |  |  |  |  |
| -                  |                       |                                                               |                                            |                               |                  | _         |    |  |  |  |  |
| 2                  |                       | Вы зашли под именем тест тест (Вы<br>Экология                 |                                            |                               |                  |           |    |  |  |  |  |
|                    |                       |                                                               |                                            |                               |                  |           |    |  |  |  |  |
| 👔 🖬 Задание        | × 🕀                   |                                                               |                                            |                               | ជា 🖆             | - 02 }    | ×  |  |  |  |  |
| Ъ ← Я              | 🖒 🔒 do.nimc-ufa.ru    |                                                               | Задание                                    | 👫   <u>* Her ofsusos</u>   🕅  | 0.               | 19 🤫 y    | 0  |  |  |  |  |
|                    | МБОУ ДО "НИМЦ"        | РУССКИЙ (RU) -                                                |                                            |                               | ), 🗭 тест тес    | л 🔘 🔹     | Î  |  |  |  |  |
| Экология           | a                     | <b>D</b>                                                      |                                            |                               |                  |           | I. |  |  |  |  |
| Vuertuu            | 274                   | Всероссийская олимпиада                                       | ШКОЛЬНИКОВ ПО ЭКОЛОГИИ                     |                               |                  |           | L  |  |  |  |  |
| 242400             |                       | В начало / Мои курсы / Экология / Экология 5-6 классов / Зада | ие / Редактировать ответ                   |                               |                  |           | L  |  |  |  |  |
| Koupere            |                       |                                                               |                                            |                               |                  |           | I. |  |  |  |  |
| Output             | ri qui i              | Задание                                                       |                                            |                               |                  |           | L  |  |  |  |  |
| Оценки             |                       | Les 5-6 knaccu.pdf                                            |                                            |                               |                  |           | L  |  |  |  |  |
|                    | oщee                  |                                                               |                                            |                               |                  |           | L  |  |  |  |  |
| <b>3</b>           | кология 5-6 классов   | Ответ в виде фаила                                            | Максимальный размер новых файлов: вмоа     | ит, максимальное количество г | рикрепленных фа  | зилов: 10 | L  |  |  |  |  |
| <b>•</b> 3         | кология 7-8 классов   | ¢ar                                                           | inu                                        |                               |                  |           | L  |  |  |  |  |
| <b>B</b> 38        | кология 9 класса      |                                                               |                                            |                               |                  |           | L  |  |  |  |  |
| <b>a</b> 38        | кология 10-11 классов |                                                               | · · · · · · · · · · · · · · · · · · ·      |                               |                  |           | L  |  |  |  |  |
| В начало           | 0                     | L                                                             | Для загрузки файлов перетащите их сюда.    |                               |                  |           | L  |  |  |  |  |
| Личный             | кабинет               | Court                                                         | 0714013                                    |                               |                  |           | L  |  |  |  |  |
| Календа            | арь                   | Coxpa                                                         | Отмена                                     |                               |                  |           | L  |  |  |  |  |
| Личные             | файлы                 |                                                               |                                            |                               |                  |           | L  |  |  |  |  |
| Мои кур            | сы                    |                                                               |                                            |                               |                  |           |    |  |  |  |  |
| Эколо              | пия                   |                                                               |                                            |                               |                  |           |    |  |  |  |  |
|                    |                       |                                                               |                                            |                               |                  |           | 1  |  |  |  |  |
|                    |                       |                                                               |                                            |                               |                  |           |    |  |  |  |  |
|                    |                       |                                                               |                                            |                               |                  |           |    |  |  |  |  |
|                    |                       | Вы зашли под именем тест тест (Выхо<br>Экономия               |                                            |                               |                  |           | 0  |  |  |  |  |
| 2                  |                       |                                                               |                                            |                               |                  |           | ×  |  |  |  |  |
|                    |                       |                                                               |                                            |                               |                  |           |    |  |  |  |  |

| ⊢ Я ¢ ● do.nimc-ufa.ru                                                                                                    |                                       |                                                                               | Задание                                                                                                    |   | 😪 🔺 Нет отзывов               |                  | A 12 9        |
|----------------------------------------------------------------------------------------------------|---------------------------------------|-------------------------------------------------------------------------------|----------------------------------------------------------------------------------------------------|---|-------------------------------|------------------|---------------|
| ≡ мбоу до "нимц"                                                                                                    | РУССКИЙ (RU) +                        |                                                                               |                                                                                                    |   |                               | 4.9              | тест тест     |
| Экология<br>Участники<br>Эначки                                                                                                    | Всероссий<br>в начало / Мои курсы / : | СКАЯ ОЛИМПИА                                                                  | ада школьников по экологии<br>/ Задание / Редактировать ответ                                                                          |   |                               |                  |               |
| Компетенции                                                                                                    | Задание                               | Выбор файла                                                                   |                                                                                                    | > | •                             |                  |               |
| Оценки Общее                                                                                                    | 4 🔣 5-6 классы.pdf                    | 🖬 Недавно                                                                     |                                                                                                    |   |                               |                  |               |
| В экология 5-6 классов     экология 7-8 классов     экология 7-8 классов     экология 9 класса     экология 9 класса     в экология 10-11 классов В изчало В изчало Личные файлы Кланедарь Личные файлы Кон курсы Экология | Ответ в виде файла                    | v. 3oppans daik<br>3.stypes daikte to<br>URL<br>Mor neeve daiktu<br>@ Wikneda | Выберите файт (Фа) не выбран<br>Сокранить как<br>Автор:<br>Тест тест<br>Выберите лицензию<br>Все права защищены<br>Загрузить этог фыйт |   | ос. 8Мбайт максикальное колич | сство прикреплен | eex qainos 10 |
|                                                                                                    |                                       | Вы зашли под именем тест тес                                                  | T (Bunga)                                                                                                    |   |                               |                  |               |

| · 🤏 📑 | задание     | × 🙂                   |                                                       |                                        |                                                             |            | w      | -        | _ 0*     | ×    |
|-------|-------------|-----------------------|-------------------------------------------------------|----------------------------------------|-------------------------------------------------------------|------------|--------|----------|----------|------|
| Δ,    | ÷Я          | 🖒 🔒 do.nimc-ufa.ru    |                                                       | Задание                                | 📲 🔰 📩 Нет отзывов                                           | 1 <b>H</b> | 0      | 4        | ja 🧧     | 5 4o |
| ٩     | Ξ           | МБОУ ДО "НИМЦ"        | РУССКИЙ (RU) +                                        |                                        |                                                             |            | •      | тест тес |          | • í  |
| ☆     |             |                       |                                                       |                                        |                                                             |            |        |          |          |      |
| Ø     | Экологи     | я                     | Всероссийская олим                                    | пиада школьников по эколо              | гии                                                         |            |        |          |          |      |
| ⊚     | Участни     | ки                    | -<br>В начало / Мои курсы / Экопогия / Экология 5-6 г | лассов / Задание / Редактировать ответ |                                                             |            |        |          |          |      |
|       | Значки      |                       |                                                       |                                        |                                                             |            |        |          |          |      |
|       | Компете     | нции                  |                                                       |                                        |                                                             |            |        |          |          |      |
|       | Оценки      |                       | Задание                                               |                                        |                                                             |            |        |          |          |      |
|       | <b>b</b> 0  | бщее                  | 5-6 классы.pdf                                        |                                        |                                                             |            |        |          |          |      |
|       | <b>a</b> 31 | сология 5-6 классов   | Ответ в виде файла                                    |                                        | Максимальный размер новых файлов: 8Мбайт, максимальное коли | чество при | крепле | нных фа  | йлов: 10 |      |
|       | э)          | ология 7-8 классов    |                                                       |                                        |                                                             |            |        | =        |          |      |
|       | <b>b</b> 3) | кология 9 класса      |                                                       |                                        |                                                             |            |        |          |          |      |
|       | <b>b</b> 3) | кология 10-11 классов |                                                       | Spaquer 1                              |                                                             |            |        |          |          |      |
|       | В начал     | D                     |                                                       | брифинград                             |                                                             |            |        |          |          |      |
|       | Личный      | кабинет               |                                                       |                                        |                                                             |            |        |          |          |      |
|       | Календа     | рь                    |                                                       | Сохранить Отмена                       |                                                             |            |        |          |          |      |
|       | Личные      | файлы                 |                                                       |                                        |                                                             |            |        |          |          |      |
|       | Мои кур     | сы                    |                                                       |                                        |                                                             |            |        |          |          |      |
|       | Эколо       | гия                   |                                                       |                                        |                                                             |            |        |          |          |      |
|       |             |                       |                                                       |                                        |                                                             |            |        |          |          |      |
| Ŧ     |             |                       |                                                       |                                        |                                                             |            |        |          |          |      |
|       |             |                       | Вы зашли под именем<br>Экология                       |                                        |                                                             |            |        |          |          |      |

Можно прикрепить до 10 файлов работы, но лучше прикрепить один файл архив или иной электронный документ Word.

После нажатия на «Сохранить» и «Отправить», отредактировать ответ будет уже невозможно. Будьте внимательны.

С 13.00 ч. начинается Олимпиада для 7-8 классов (математика: 5-6 классы), для 9-11 классов с 14.30 ч. Выполняете задания Олимпиады в соответствии с требованиями написания Олимпиады. Загружаете файл выполненного задания. Важно успеть сделать все процедуры до окончания выполнения задания!